Работа со компјутер и основи на програмирањето за 5 одд

ТЕМА: Креирање едноставни програми во "Скреч"

Повеќе активности ќе најдете во вежбанката по предметот Работа со компјутер и основи на програмирањето за 5 одделение. Со клик на сликата се овозможува пристап до интернетстраницата за нарачка.

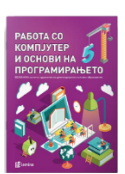

## ЧАС 6: Креирање математички квиз

Што се случува во компјутерските игри зависи од изборот на корисникот. На пример, различни работи можат да се случат во квизот кога корисникот избира точен или неточен одговор. Ќе креираш математички квиз за помали деца.

Проектот зачувај го под име vezba\_6.

1 Scripts Costumes Sounds Motion Events Кликни на мачето во полето Sprites Looks Control под Сцената и потоа на јазичето Sound Sensing Scripts. Кликни на Events и постави Pen Operators Data More Blocks го блокот When 🏲 clicked во 🛛 clicker областа на скриптата. click 2 Кликни на Looks. Вклопи го блокот say hello for 2 secs под блокот when when 🔁 clicked **Clicked**. Кликни на белото празно say Koj е бројот што недостига? for 2 secs поле и внеси Кој е бројот што недостига? Што било да внесеш во празното поле, фигурата ќе го каже тоа во облачето за говорење. 3 Кликни на Sensing. Вклопи го блокот ask what's your name and when 🔎 clicked wait под блокот say.... Кликни на say Кој е бројот што недостига? for 2 secs празното поле и внеси 7 + ? = 10. ask 7+?=10 and wait Користејќи го блокот ask...and wait корисникот ќе може да внесе одговор

на прашањето.

## ТЕМА: Креирање едноставни програми во "Скреч"

час 6

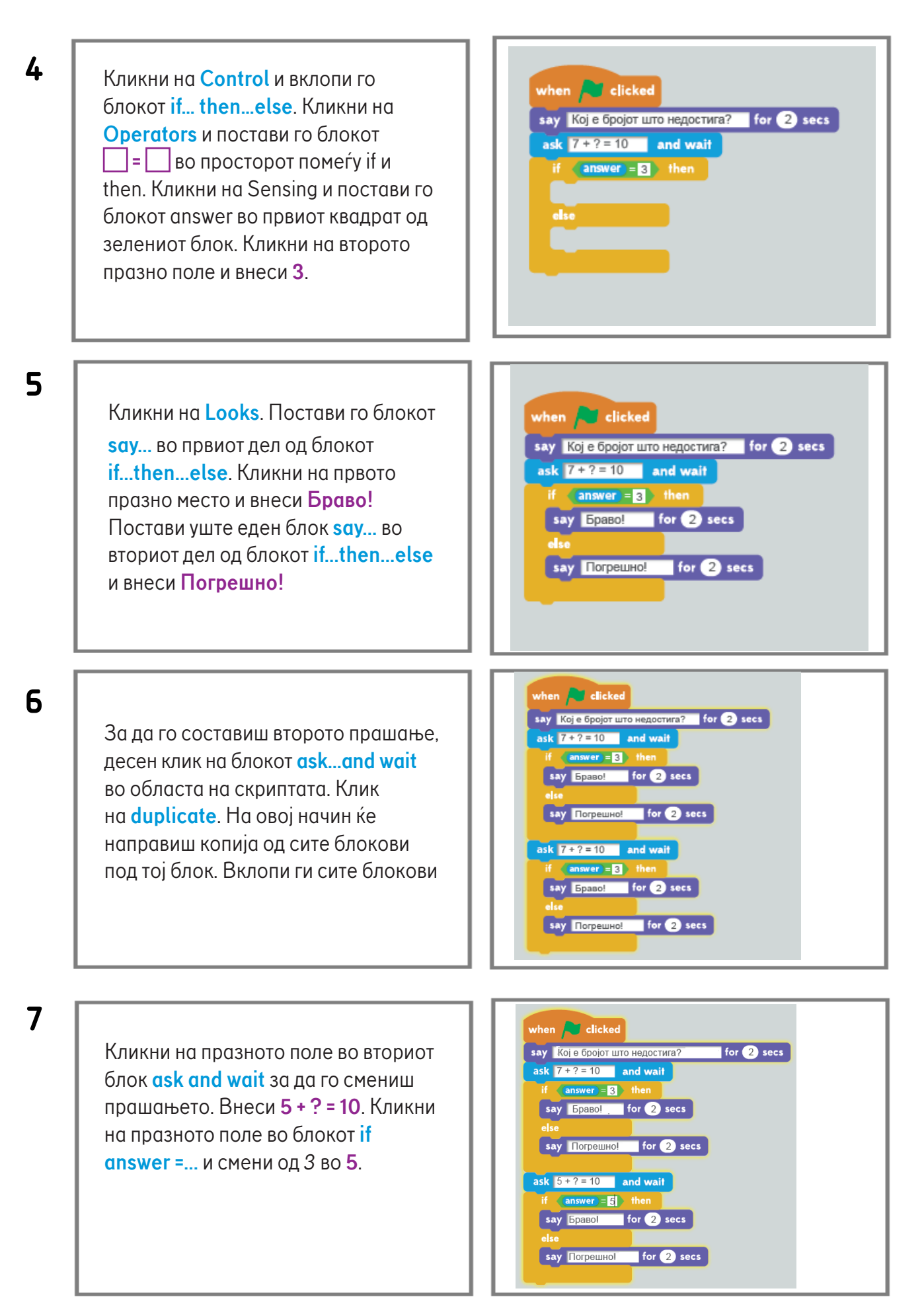

## ТЕМА: Креирање едноставни програми во "Скреч"

8 Сега состави го третото прашање. Десен клик на вториот блок ask and wait во областа на скриптата. Кликни на duplicate за да направиш уште една копија од блоковите. Постави ги копираните блокови под последниот блок if...then...else.

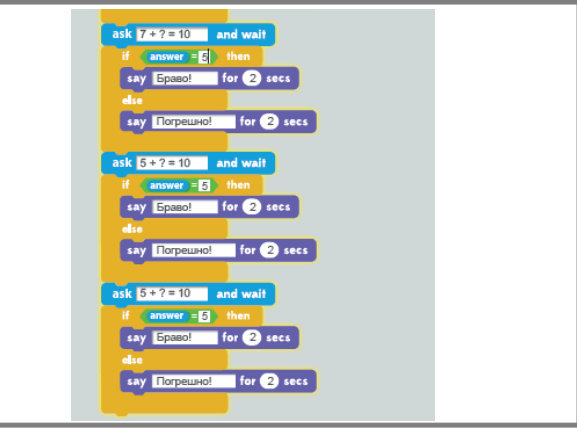

9

Кликни на празното поле во третиот блок **ask and wait** за да го смениш прашањето. Внеси **1 + ? = 10**. Кликни на празното поле во блокот **if answer =...** под него и смени од 5 во **9**.

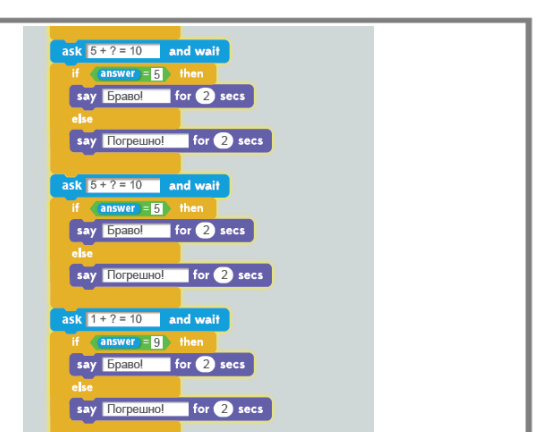

## 10

Во јазичето Scripts кликни на Looks. Вклопи го последниот блок say... под него. Кликни на празното поле и внеси Квизот заврши! и на тој начин натпреварувачот нема да очекува ново прашање.

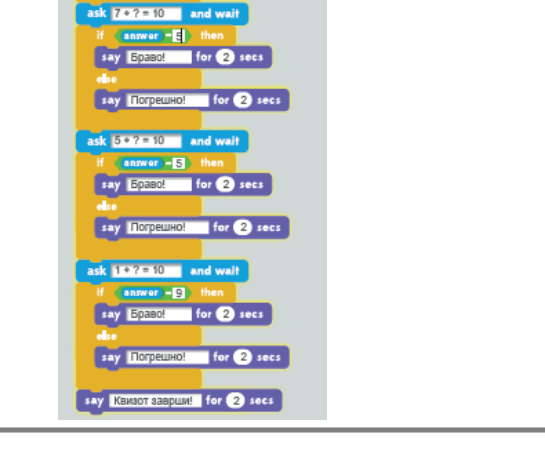

11

Кликни на зеленото знаменце 🏲 и изврши ја програмата. Внесувај точни и неточни одговори за да провериш дали корисникот ќе добива соодветни пораки за секој негов одговор.

Кликни на знакот Во десниот агол на полето со одговор за да добиеш потврда дали е точен или неточен внесениот одговор.

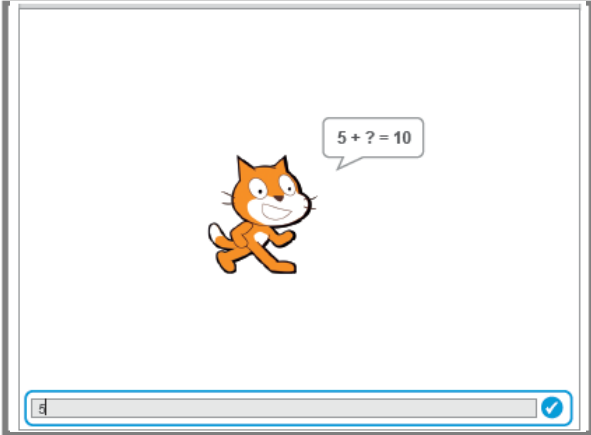

resursi. literatura.mk